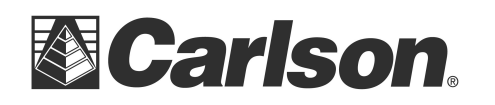

# Which Model Surveyor2 Do I Have?

Created: March 2, 2015

### **Overview**

At first glance, all four models of the Carlson Surveyor2 Data Collector look exactly the same. This document describes how to determine if your Surveyor2 is a Standard, Standard Cell, Geo or Geo Cell model.

### **Method 1: Home Screen**

The simplest way to determine the Surveyor2 model is to look at the home screen. (Note: This method only works if you haven't changed the home screen gadgets.)

A typical Surveyor2 home screen looks like this:

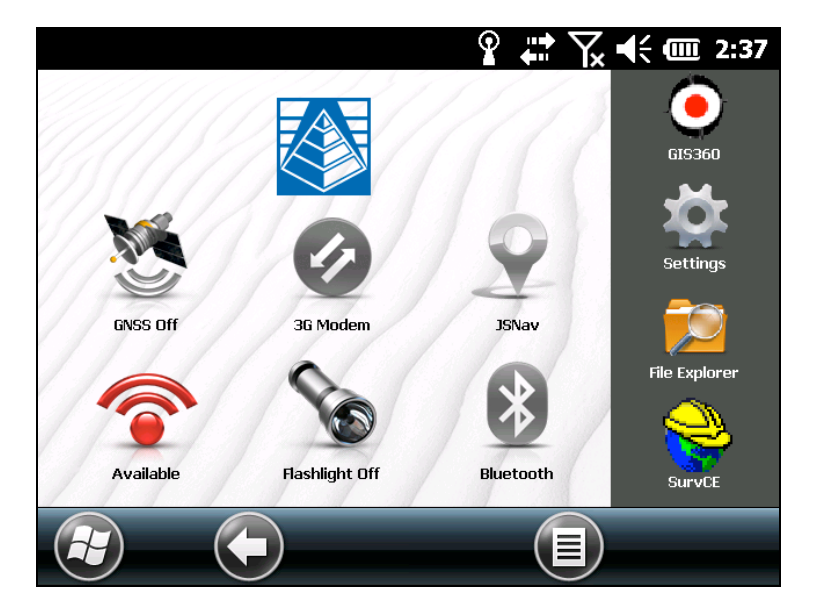

The home screen shown above is for a Surveyor2 Geo Cell. To determine Surveyor2 model, look for the presence of the GNSS receiver icon and the 3G Modem icon, then use the table below:

| Surveyor2 Model | GNSS icon Present? | 3G Model icon present? |
|-----------------|--------------------|------------------------|
| Standard        | No                 | No                     |
| Standard Cell   | No                 | Yes                    |
| Geo             | Yes                | No                     |
| Geo Cell        | Yes                | Yes                    |

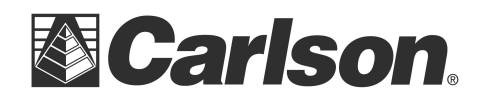

# **Method 2: System Information**

Bring up the System Information app by tapping on the "System Information" icon on the home screen (if present), or tapping Start/Settings/System/System Information. The System Information screen will be displayed:

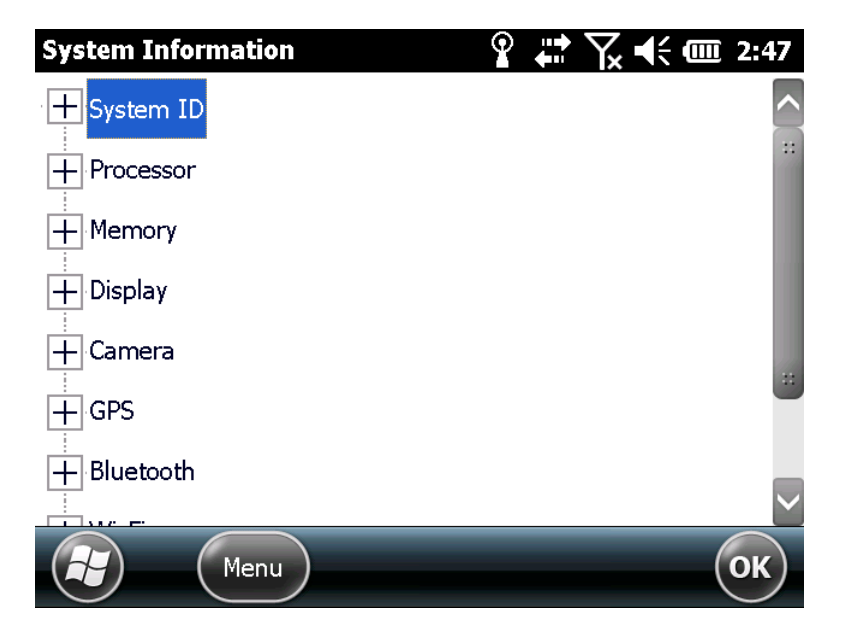

To find out if the Surveyor2 has a GPS module, tap on the + next to GPS.

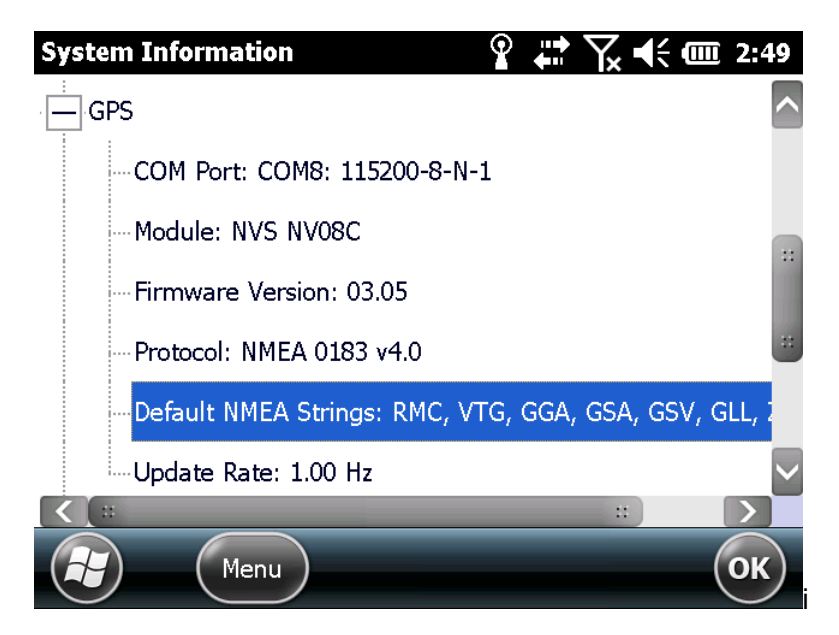

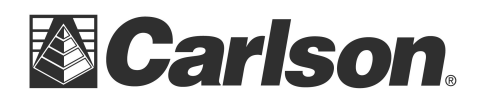

If a screen similar to the above is displayed, then the Surveyor2 has a GPS module. If there is not a GPS module in the Surveyor2, then System Information will display "Not Installed" for the GPS.

To determine if the Surveyor2 has a 3G Cell Modem module, scroll down the System Information screen and tap on the + next to Cell Modem.

| System Information       | _ Ŷ # ╦ € € | IIII 2:51 |
|--------------------------|-------------|-----------|
| Update Rate: 1.00 Hz     |             | ^         |
| Bluetooth                |             |           |
| ₩i-Fi                    |             |           |
| Cell Modem               |             |           |
| Modem is OFF             |             | ::        |
| Driver Version: 2.4.14.0 |             |           |
| <b>K</b> ::              | ::          | $\sim$    |
| Menu                     |             | ОК        |

If a screen similar to the above is displayed, then the Surveyor2 has a cell modem. If there is not a cell modem module, then System Information will display "Not Installed".

Once you have determined if there is a GNSS receiver and/or a cell modem in your Surveyor2, use the table in Method 1 above to determine the model.

## **Additional Notes:**

If you have any questions, or problems, please contact the Carlson Technical Support Team:

support@carlsonsw.com Phone: (606) 564-5028 Fax: (606) 564-6422

## **FURTHER INFORMATION:**

This document is provided for technical support purposes only. Please refer to the product documentation for warranty, license and safety information associated with the product.